## i-Net<sup>™</sup> PLUS Installation Instructions **UL Certified Access Control Unit** Part Codes: US-IA-PCB CERTIFIED **US-IA-ACB** SECURITY US **US-IA-ACU** BP21150 **US-IA-KIT** Controlsof R548 90106 witche or last RS485 device or 85485 hi Data u Screen, Buzz GLED RLED Data 1 Data 0 +12v Buzz G LED R LED Data 1 GND +12

# This device is configured for DHCP.

Identity Access software will find this device, go to "Setup" and "Controller", then click the magnifying glass icon. Once found, the controller can be identified by its MAC Address.

For reliability, you MUST subsequently assign a Static IP Address using the i-Net Configurator tool.

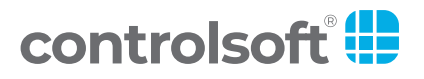

9010-0057 Iss 1

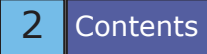

# Contents

| Introduction                       | 3  |
|------------------------------------|----|
| Cable Specification                | 3  |
| Step 1: Fit the Box to the wall    | 5  |
| Step 2: Install the Readers        | 8  |
| Step 3: Connect the RS485 Bus      | 11 |
| Step 4: Connect the Inputs         | 11 |
| Step 5 Connect the Outputs         | 12 |
| Step 6: Select the Switch Settings | 13 |
| i-Net Wiring Diagram               | 14 |
| Step 7: Connect Power              | 16 |
| Step 8: Check LED Indication       | 16 |
| System Configuration               | 17 |
| FAQs                               | 19 |
| Specifications                     | 20 |
| Product Compliance & Limitations   | 22 |

### Introduction

The i-Net PLUS Intelligent Access Control Unit from Controlsoft® provides a single board solution for one or two doors, which is expandable through the use of additional i-Net controllers up to 32 doors and beyond. The i-Net PLUS is compatible with Controlsoft's Identity Access software.

The product is available in 4 versions: **US-IA-PCB**: i-Net PLUS controller, PCB only **US-IA-ACB**: i-Net PLUS controller in a metal box **US-IA-ACU**: i-Net PLUS controller in a large metal box with 4A power supply **US-IA-KIT**: US-IA-ACU bundled with one HID R10E UL Approved Reader

For further information on product part numbers, please refer to the Controlsoft Product Reference Guide available to download from www.controlsoft.com

## **Cable Specification**

**For RS485 connections** between i-Net controllers we recommend using **Belden 8723** or equivalent. This is a 2 **twisted pair cable** (22AWG), with each pair screened. **Do not** use twisted pair CAT5 or CAT6 cables for RS485 connections. **Note:** the RS485 '+' and '-' connections must be run on either side of the same twisted pair (e.g. Green and White), with a separate core (e.g. Black) used for the REF connection.

**From the i-Net controller to Wiegand readers** we recommend using **Belden 9538 or 5506FE** (or equivalent). This is an **untwisted 8 core cable** (24AWG) with an overall screen. **Do not** use twisted pair CAT5 or CAT6 cables to connect readers to the i-Net controller.

The maximum length of the Wiegand reader cable is 262ft (80m) but if this distance exceeds 81ft (25m) we recommend using a local power supply for the reader.

**Between the i-Net Controller and Exit Buttons** we recommend 22 AWG or thicker gauge alarm cable. We recommend cables with spare cores in case a core breaks. **Do not** use CAT5 or CAT6 cables to connect exit buttons.

**Between the i-Net Controller and Locks** we recommend 18 AWG or thicker gauge alarm cable. We recommend cables with spare cores in case a core breaks. **Do not** use CAT5 or CAT6 cables to connect locks.

# NOTE: Wiring between the i-Net controller and other devices must not exceed 98.5ft (30m)

## **Example Configurations**

#### **Standalone i-Net Controllers**

Each i-Net Controller has its own IP connection/address, and controls 2 doors (or 1 door with in/out readers). Communication to the PC is over the TCP/IP network.

**NOTE**: The i-Net will continue to operate in "stand alone" mode if the PC is shut down or disconnected. Any events that subsequently occur are stored in the i-Net and are automatically sent to the Identity Access software when it is back online.

#### i-Net to i-Net

The Master i-Net Controller is connected to the PC via TCP/IP. Additional Slave i-Net Controllers are daisy-chained on the RS485 Port B data line, up to a maximum of 15.

These Slave i-Nets have fully distributed intelligence, so they continue to operate even if the RS485 data line is broken. When the RS485 data line is restored, the Slave i-Nets transfer events to the Master i-Net which forwards them to the Identity Access Server software.

The RS485 bus must be wired in a daisy-chain topology as shown above and not a STAR topology. **NEVER** wire additional i-Net Controllers on a 'spur' to create a third end.

For maximum flexibility, the system can be wired as a combination of the above techniques, allowing system expansion for more than 32 doors

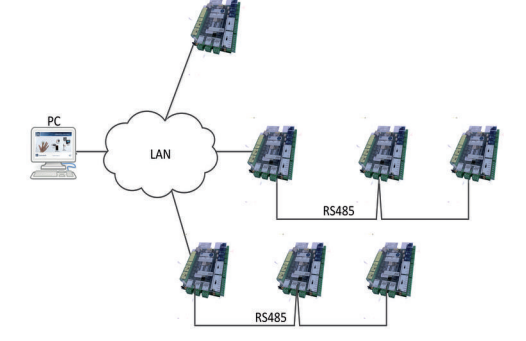

For UL Compliance, the Ethernet connection was not used other than for programming

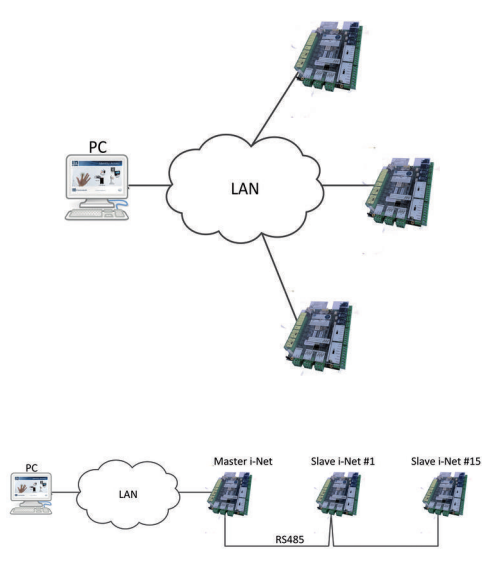

## Step 1: Fit the Box to the Wall

#### NOTE: This product is for Indoor use only.

If necessary, remove knockouts as required and fit 7/8" grommets or glands.

Using the base as a template, mark the wall and drill the required mounting and cable entry holes. Fit wall plugs in the mounting holes and fit the housing to the wall. A Tamper switch is fitted to the metal box to detect when the lid is open, ensure that this is wired to the "Tamper" input on the PCB

### **Box Layout: US-IA-ACU**

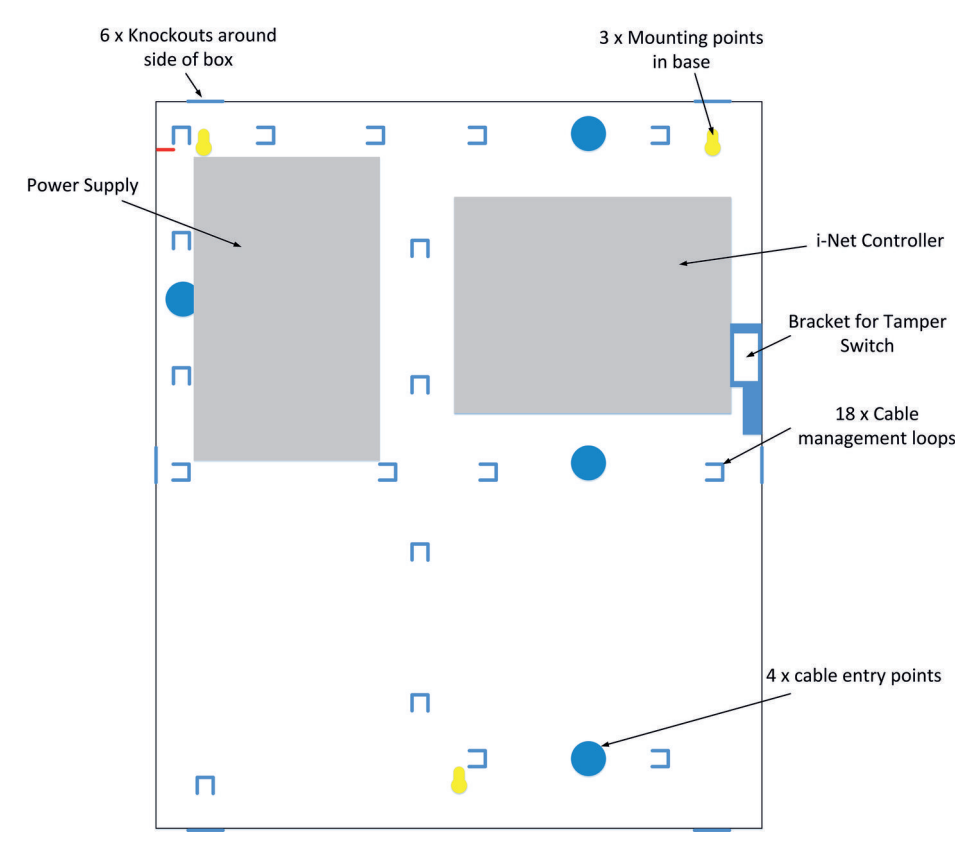

Always run cables along the line of the cable management loops. When complete, loop a cable tie behind the cable management loop and around the cables then tighten to secure the cables.

## **PSU Monitor Wiring (US-IA-ACU)**

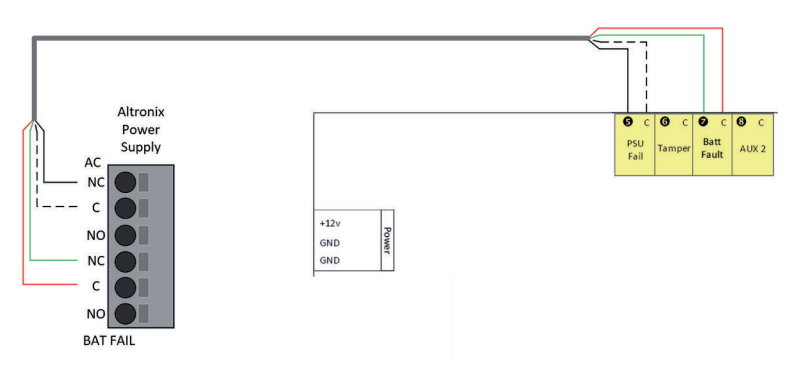

## **PSU Power Wiring (US-IA-ACU)**

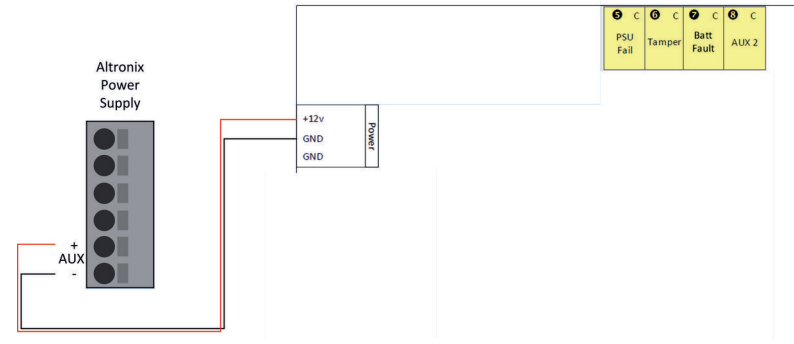

## Tamper Switch Wiring US-IA-ACU and US-IA-ACB)

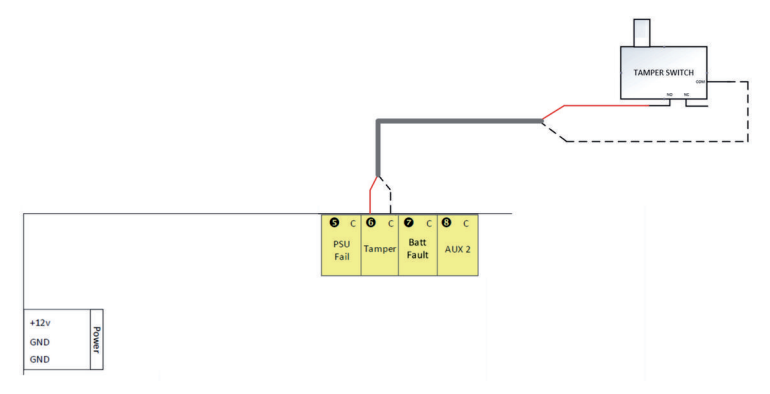

### **Box Layout: US-IA-ACB**

6 x Knockouts around side of box

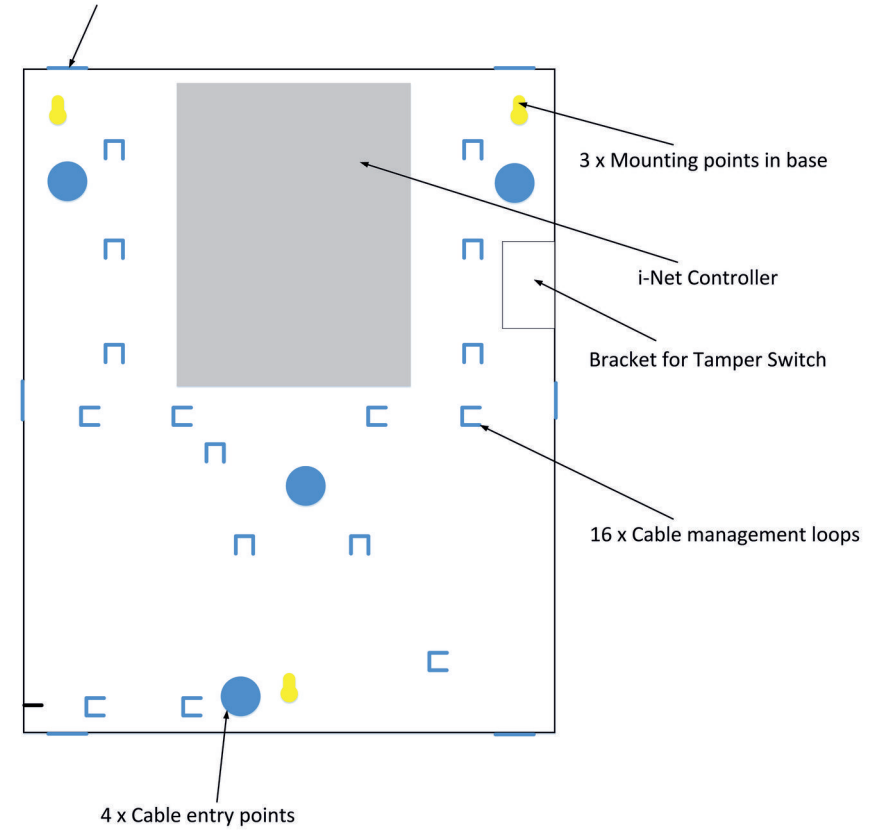

Always run cables along the line of the cable management loops. When complete, loop a cable tie behind the cable management loop and around the cables then tighten to secure the cables.

NOTE: The US-IA-ACU has the i-Net controller fitted horizontally whereas in the US-IA-ACB, it is fitted vertically.

7

## **Step 2: Install the Readers**

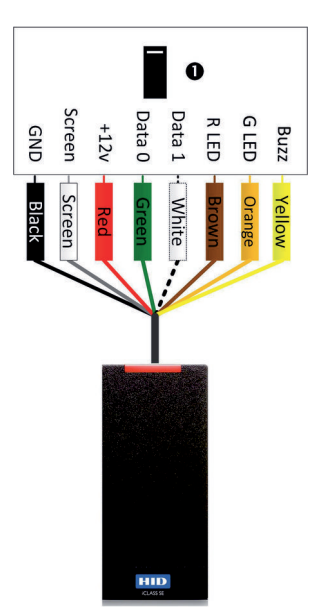

The i-Net Controller supports the industry standard Wiegand protocol. See Page 3 for cable requirements.

#### **UL Compatible Readers**

This product is approved for use with any of the following readers:

HID iCLASS and multiCLASS Readers

- R10E
- R15E
- R40E
- RK40E
- RP10E
- RP15E
- RP40E
- RPK40E

Idemia Sigma Series Fingerprint Readers

- Sigma Lite
- Sigma Lite Plus
- Sigma
- Sigma Extreme

Wiring between the i-Net controller and readers must not exceed 98.5ft (30m) UL has verified these readers for Wiegand communications only to the control panel

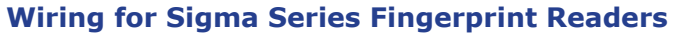

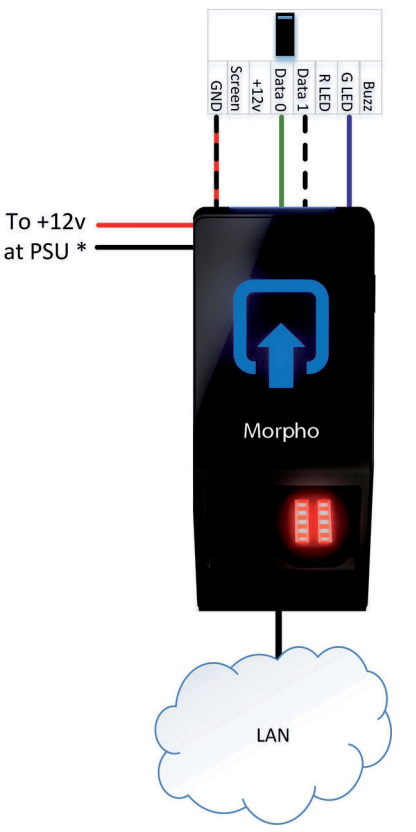

#### SIGMA Lite, SIGMA Lite Plus, SIGMA and SIGMA Extreme Readers

| ignal       | Connection                  | Colour                                 |
|-------------|-----------------------------|----------------------------------------|
| Viegand GND | GND 20 Wiegand_Gnd          | RED/BLACK                              |
| oata 0      | 14 Wiegand_Out0             | GREEN                                  |
| )ata 1      | 16 Wiegand_Out1             | WHITE                                  |
| Freen LED   | D 17 Wiegand_LEDOUT1        | BLUE                                   |
| IND         | 2 Power GND                 | BLACK (Optional *)                     |
| -12v        | 1 Power +12V                | RED (Optional *)                       |
| ND<br>-12v  | 2 Power GND<br>1 Power +12V | BLACK (Optional *)<br>RED (Optional *) |

\* SIGMA Series readers can be powered from a +12v power supply OR via PoE+. Do NOT connect the reader to both. Never power Sigma readers from the i-Net's reader port as the reader requires more power than the i-Net can provide.

Always use BELDEN 9538 or equivalent cable betwen the Idemia reader and the ACU NOTE: Always refer to the reader manufacturer's installation intructions for full details of wiring and ratings

9

### Step 3: Connect the RS485 Bus

The RS485 bus must be wired with a twisted pair screened cable. Please refer to the cable specifications on Page 3  $\,$ 

The RS485 '+' and '-' must be on the same pair (example Green & White). The 'Ref' connection can use either of the other pair (usually Black). The cable screen **must** be connected to the GND terminal (0V) at the Master Controller ONLY, as shown in the wiring diagram (see also centre pages).

A correctly wired RS485 data line is shown in the diagram below.

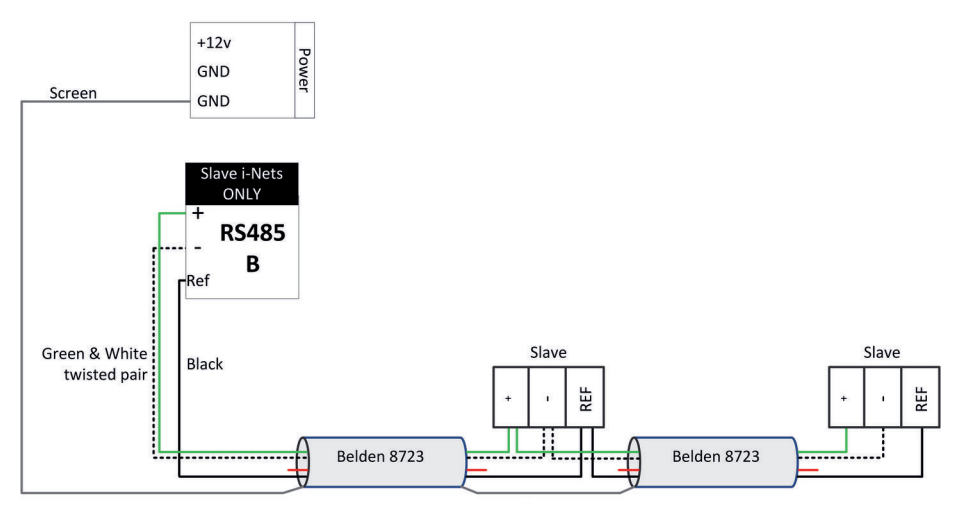

## **Step 4: Connect the Inputs**

The default function of each input is indicated on the i-Net cover (for example, Input 0 = Request to Exit for Door 1). Using these defaults will make system configuration in the Identity Access software much quicker.

These defaults, however, are not mandatory as inputs are fully programmable so any door contact, REX etc. can be connected to any input. The function of each input is then programmed via the software (Please see Identity Access Software Manual for further information)

Refer to the wiring diagram on the centre pages

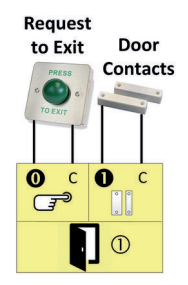

# 12 Connecting Outputs

## Step 5: Connect the Outputs

The default function of each output is indicated on the i-Net cover (for example, Output 0 = Lock for Door 1). Using these defaults will make system configuration in the Identity Access software very much quicker.

All outputs are fully programmable so any maglock, strikelock etc. can be connected to any output. The function of each output is then programmed via the software.

A door lock takes its power from the UL Listed power supply, through the door relay on the i-Net controller, through the lock and back to the power supply.

#### Important

To prevent back EMF damaging the i-Net controller, ALWAYS install a MOV (supplied) across the coil of every lock

#### Panic hardware

To ensure a reliable method of egress in the event of an emergency, a "breakglass" should be fitted in conjunction with a fail open lock. The breakglass disconnects the 12V supply to the lock to remove power when activated.

The diagram below shows how to wire in the breakglass.

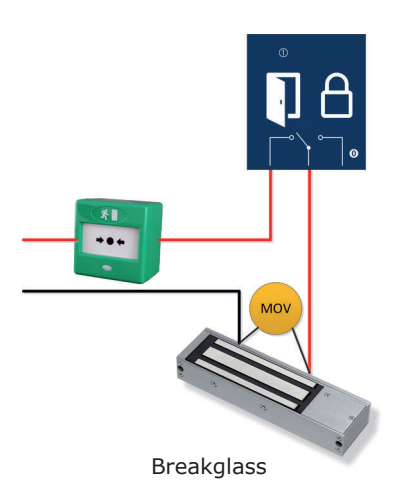

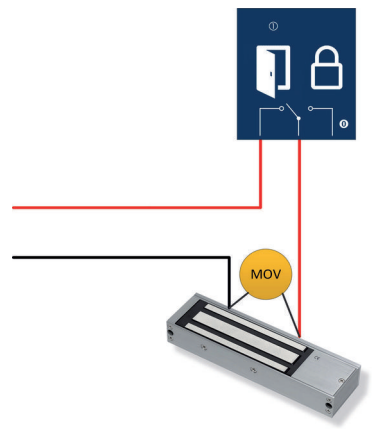

Fail Open (Maglock)

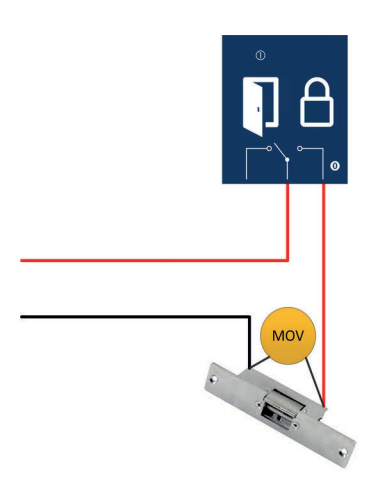

Fail Closed (Strikelock)

## **Step 6: Select the Switch Settings**

|                                                  | Bank of 2                                                                                              | Bank of 4                                                                                                    |
|--------------------------------------------------|----------------------------------------------------------------------------------------------------|----------------------------------------------------------------------------------------------------|
| 0N<br>1 2                                        | i-Net controller is <b>NOT</b><br>at the end of the bus                                                | Switch 1 ON enables on-board readers<br>Switch 2 ON to use Slave i-Nets<br>Switch 3 MUST always be OFF.<br>Switch 4 MUST always be OFF |
| 0N<br>1 2                                        | i-Net controller is at<br>the end of the bus                                                           | On-board (Wiegand) Readers Enabled<br>Master i-Net connected to Slave i-<br>Nets on Port B                                             |
| When ter<br>ensure th<br>& 2 are i<br>default tl | minating an i-Net,<br>hat both DIP switches 1<br>n the <b>ON</b> position. By<br>hese are <b>OFF</b> . |                                                                                                    |

Each device on the RS485 bus must be assigned with a unique bus address. The RS485 bus supports one Master i-Net (address 0) plus up to 15 Slave devices, so the i-Net has a 16 position rotary switch marked '0' to 'F'. The table below shows how the switch position relates to the address:

| Rotary Value | 0 | 1 | 2 | 3 | 4 | 5 | 6 | 7 | 8 | 9 | А  | В  | С  | D  | Е  | F  |
|--------------|---|---|---|---|---|---|---|---|---|---|----|----|----|----|----|----|
| Bus Address  | 0 | 1 | 2 | 3 | 4 | 5 | 6 | 7 | 8 | 9 | 10 | 11 | 12 | 13 | 14 | 15 |

An i-Net connected to the TCP/IP network is regarded as the Master, and must be given address 0. Each Slave i-Net must be given a unique address between 1 and F.

#### Always keep a record of the address for each device to avoid duplication.

When the i-Net is transmitting data on the RS485 bus, the red LED to the right of the connections will flash. When the i-Net is receiving data, the green LED will flash.

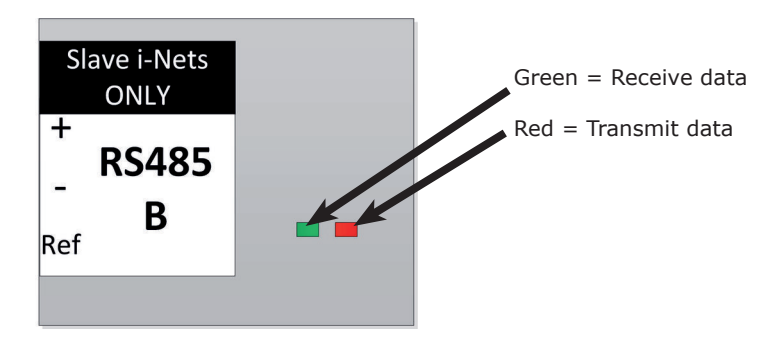

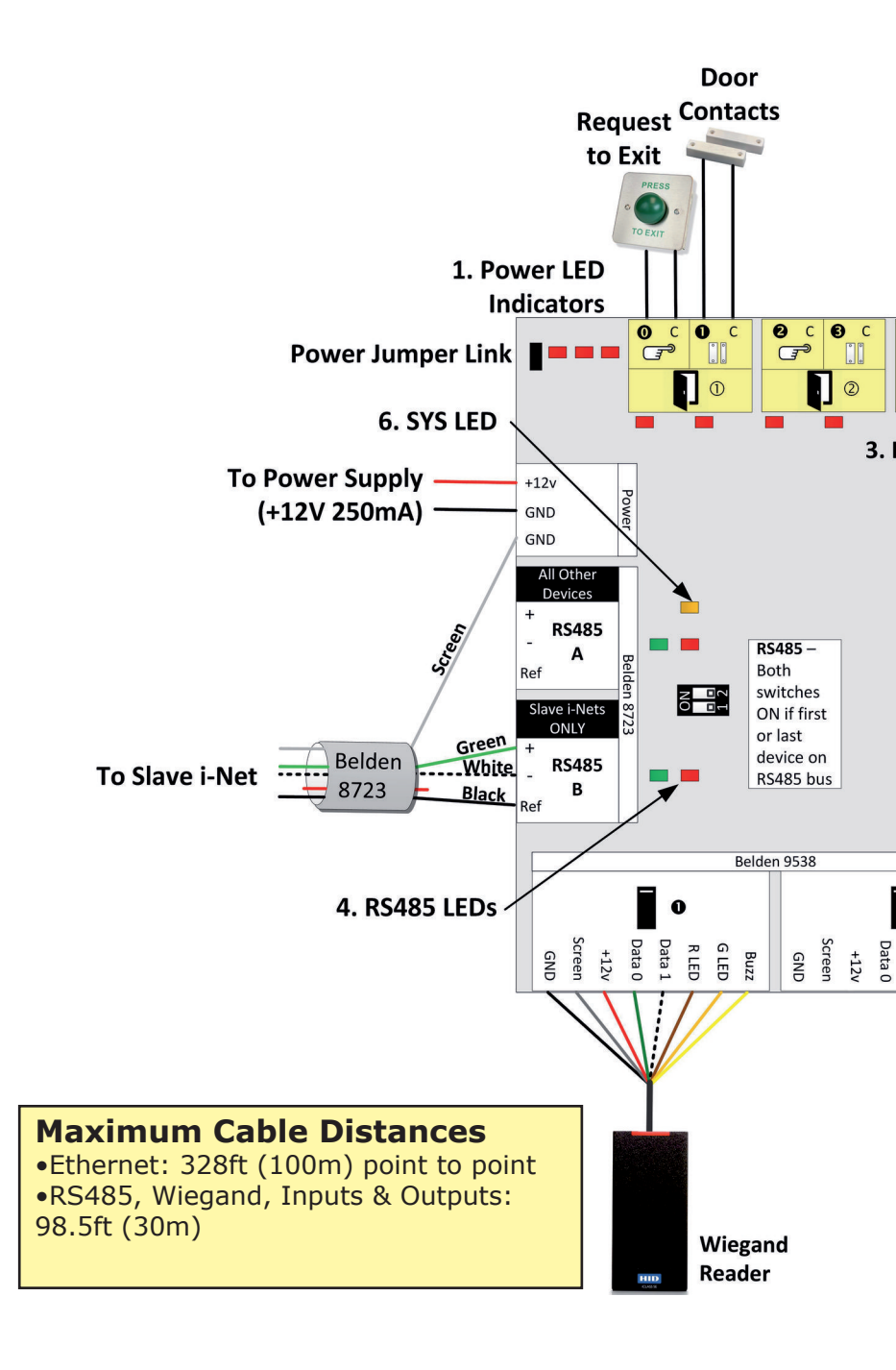

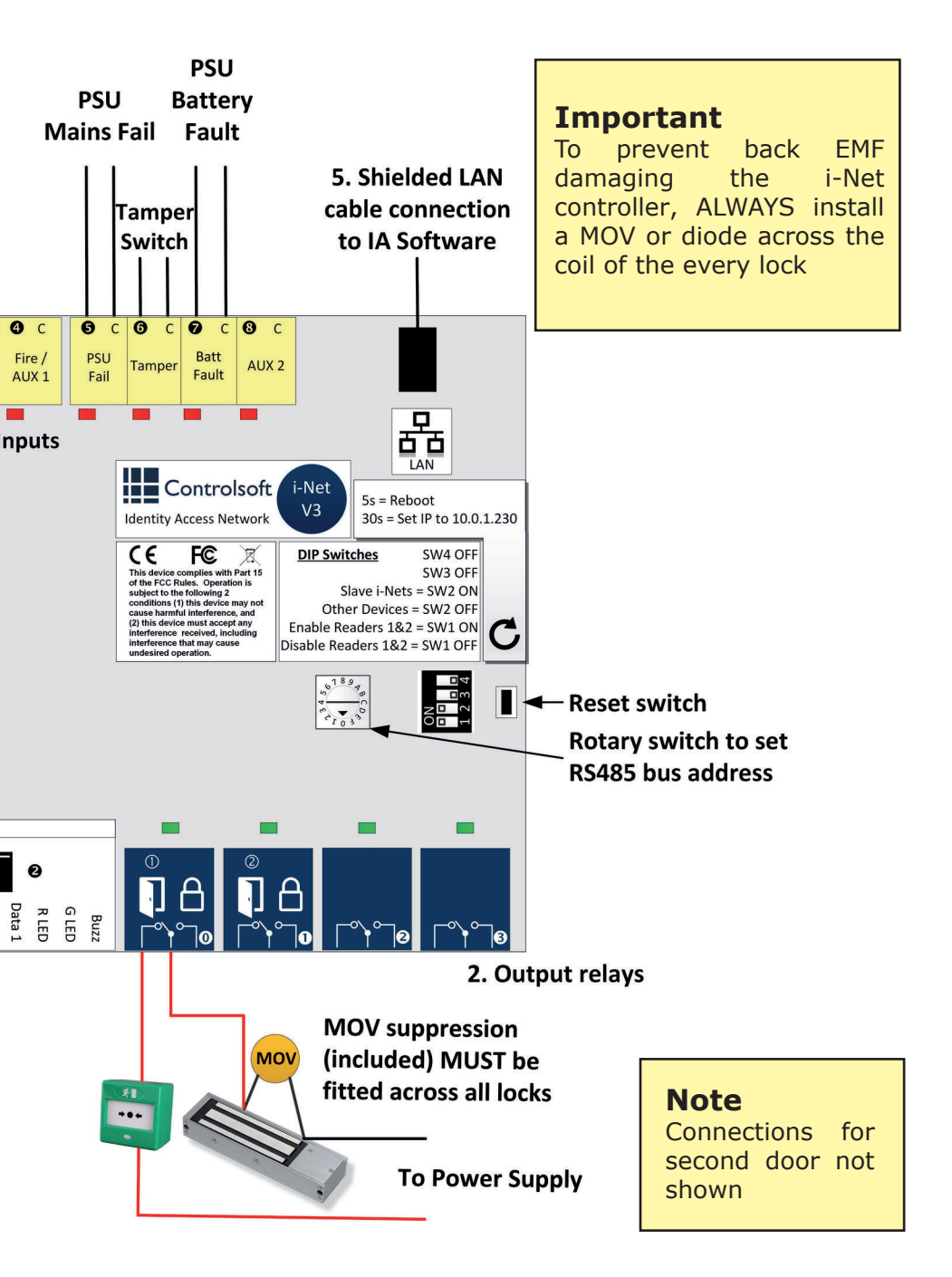

## Step 7: Connect Power (US-IA-PCB and US-IA-ACB)

Connect a UL 294 or UL 603 Listed power supply (e.g. a 4A Altronix eFlow4NB) to the +12Vdc IN and GND terminals on the i-Net PLUS Controller as shown in the diagram on the centre pages.

The power supply shall have a class 2 power limited output. When the power supply is used consult the power supply manufactures installation instructions for installation and wiring.

PSU Fail and Battery Fault:

If the i-Net controller is to monitor the power supply for AC Fail and Battery Fault, connect the relevant outputs of the power supply to the i-Net controller inputs:

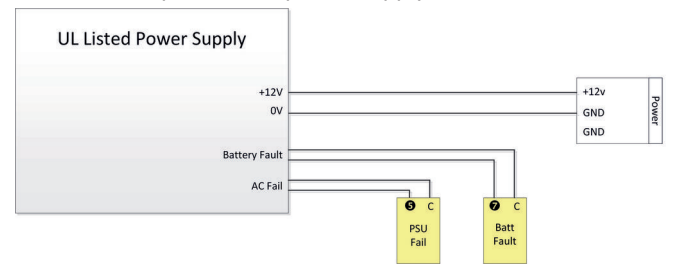

The power supply must provide a voltage greater than 10.5Vdc on full load and less that 15.0Vdc on no load.

**US-IA-ACU:** The power supply and all monitoring connections are preconnected.

A 12V 12AH battery must be connected to the power supply capable of supporting the system for 30 minutes when the mains supply is off.

NOTE: When all wiring is complete, use the cable ties provided to strap the cables to the cable management points provided in the base of the metal box

## **Step 8: Check LED Indications**

| Function         | Colour            | Description                                                                                                    |
|------------------|-------------------|----------------------------------------------------------------------------------------------------|
| 1. Power         | Red<br>Red<br>Red | The left LED indicates that the 12v supply is OK<br>The centre LED indicates that the 5v supply is OK<br>The right LED indicates that the 3.3v supply is OK |
| 2. Relays 0 to 3 | Green             | Relay is energised (Normally Open & Common contacts are closed)                                                                                             |
| 3. Inputs 0 to 8 | Red               | Contacts connected to input are closed                                                                                                    |
| 4. RS485         | Red<br>Green      | The i-Net controller is transmitting RS485 data<br>The i-Net controller is receiving RS485 data                                                             |
| 5. LAN port      | Green             | The i-Net controller is communicating on the LAN                                                                                                    |
| 6. SYS           | Amber             | The internal software is running                                                                                                    |

NOTE: Inputs are used for Access Control functions only. The contacts and circuits have not been evaluated by UL for burglar alarm use.

# **System Configuration**

New i-Nets are configured for DHCP and will be allocated an IP Address by the router. If the IP Address of the i-Net controller needs to be changed, first ensure that your PC is on the same network range as the i-Net. If neccessary, press and hold the i-Net reset switch for 30 seconds to set the IP Address to a known value (10.0.1.230).

Run the Identity Access User Interface and select the Select the button to run i-Net Configurator.

Login and enter the IP Address of the i-Net, select "Basic Configuration" then click [Connect]. Enter the required IP Address, Subnet Mask and Gateway, then select [Write]. Click [Reboot Controller] to apply the change and close i-Net Configurator.

To find i-Nets in Identity Access, select the substant button to run the Find Controller Wizard. Click [Next] to display the screen shown:

Select the Start IP Address and Stop IP Address to define the range to be scanned (if connecting directly to one i-Net these can be the same) and press [Next]. The software will then find all IP devices in the defined range. When the scan is complete, devices that are not i-Nets will be hidden from view.

Tick the box in the left hand column to select the i-Net controller/s to be added to the system, then select [Next], followed by [Finished]. The i-Net controller/s will then be added to the list of available i-Net controllers. The

| Selec | t IP Range to scar |               |               |                |                     |
|-------|--------------------|---------------|---------------|----------------|---------------------|
| at    | IP Address         | Network Mask  | Start Address | End Address    | Number of addresses |
| 2     | 192.168.52.1       | 255.255.255.0 | 192.168.52.1  | 192.168.52.254 | 254                 |
| 2     | 192.168.11.1       | 255.255.255.0 | 192.168.11.1  | 192.168.11.254 | 254                 |
| ~     | 192.168.3.36       | 255-255-255-0 | 192.168.3.1   | 192,168.3.254  | 254                 |
|       |                    |               |               |                |                     |
|       |                    |               |               |                |                     |
|       |                    |               |               |                |                     |
|       |                    |               |               |                |                     |
|       |                    |               |               |                |                     |
|       |                    |               |               |                |                     |
|       |                    |               |               |                |                     |
| Start | IP Address         |               |               |                |                     |
| 192   | .168.3.1           |               |               |                |                     |
| End I | P Address          |               |               |                |                     |
|       | 100.3.354          |               |               |                |                     |

'Summary' panel will show the Controller Status for the i-Net controller/s. To give an i-Net controller a name, double the relevant row, enter the name and click [Accept].

If the inputs and outputs have been wired as per the instructions on the i-Net cover, the doors and readers can be configured with

the substitution to run the Door Wizard. Ensure that the option 'Create this door and readers' is ticked. Select the appropriate option whether the i-Net controller is connected to 1 door with an IN reader, 1 door with IN and OUT readers, or 2 doors with IN readers (as in this example). Enter names for the doors to be created and click [Accept].

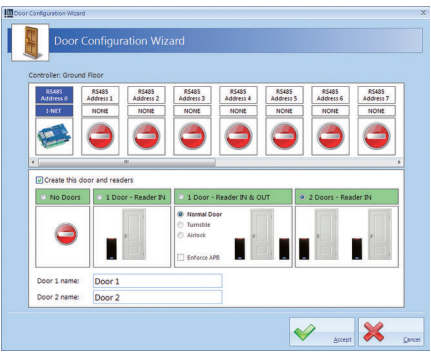

# **18** System Configuration

Having created the doors, selecting the Doors icon in the ribbon bar will then display the doors on that i-Net controller as shown opposite:

As can be seen, in this example, the Master Controller called "Ground Floor" now has 2 doors called "Door 1" and "Door 2". These names can be changed if required by editing the door

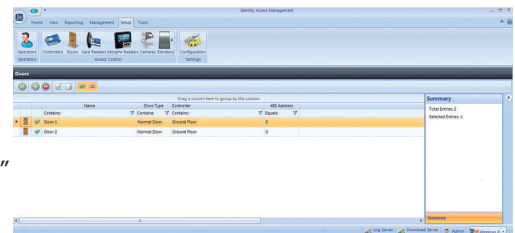

changed if required by editing the door properties.

Checking the Card Readers window will display the card readers created by the Door Configuration Wizard.

Having configured our i-Net controller, doors and readers, we next create a Group.

Select 'Management' in the menu bar, followed by 'Groups' in the ribbon bar, then select the button to create a new Group.

Give the Group a name, then select 'Card Readers' from the side bar and select all the readers that members of this Group will have access to. Click [Accept] when done.

| ame<br>Back Door Only |             |         |                           |      |   |  |
|-----------------------|-------------|---------|---------------------------|------|---|--|
| -                     | Card Rea    | ders ti | nat this group has access | to   |   |  |
| Users Users           | and control |         |                           | Name |   |  |
| A Card Randow         |             | -       | Contains:                 |      | v |  |
| Card Maders           |             |         | Dack door in keader       |      |   |  |
| Morpho Readers        | 6           |         | front door in Reader      |      |   |  |
|                       |             |         |                           |      |   |  |
| AP8 Doors             |             |         |                           |      |   |  |
| -                     |             |         |                           |      |   |  |
| ' Elevators           |             |         |                           |      |   |  |
| D Time Tone           |             |         |                           |      |   |  |
| a marcones            |             |         |                           |      |   |  |
| Whotes                |             |         |                           |      |   |  |
|                       |             |         |                           |      |   |  |

Finally, we will create an employee. Select 'Employees' from the ribbon bar and click the button to display the screen shown. Enter a First Name and Last name, a Token Number and select a group for the Employee.

You can now test the system by ensuring that the employee can access the doors.

| Employee Settings        |                                                                        | _ = > |
|--------------------------|------------------------------------------------------------------------|-------|
| Employee S               | ettings                                                                |       |
| Litle Eirst Name<br>Will | Middle Name Last Name Evans                                            |       |
| General                  | Primary token number<br>1060312 PIN Number<br>Use for Token & PIN only | P     |
| Photo                    | Valid from 31 May 2019 1-31 PM () Company Details Company              |       |
| Singerprints             | Valid for<br>Department                                                | •     |
| Mobile Access            | Valid to                                                               | -     |
| Tokens                   | Groups that this user belongs to                                       |       |
| Extra Data               | Containg:                                                              | 7     |
| Contact                  | P 👗 🕑 Back Door Only                                                   | - 1   |
| Events                   |                                                                        |       |
| Notes                    | ☑ Active                                                               |       |
|                          |                                                                        |       |

19

## **Frequently Asked Questions**

| Why are my RS485 devices not polling?                           | <ul> <li>Ensure that the Master i-Net Controller<br/>is connected to Slave i-Net Controllers<br/>using 'RS485 Port B'.</li> <li>Ensure that the 4 way DIP switch is set<br/>correctly.</li> <li>Ensure that each device has a unique<br/>address on the bus, where address 0 is<br/>reserved for the Master i-Net<br/>Controller.</li> </ul> |
|-----------------------------------------------------------------|----------------------------------------------------------------------------------------------------|
| How do I reset the IP address of the i-Net controller?          | There is a reset button on the top of the board, press and hold for 30 seconds. The i-Net should reboot twice, and the IP address returns to its default address (10.0.1.230).                                                                                                    |
| When the door unlocks the i-Net controller becomes unresponsive | When the Lock changes state, it can<br>generate back EMF, which can damage the<br>i-Net controller. Make sure that every lock<br>has a suppression device (MOV) installed<br>across the power at the lock                                                                                                    |
| How do I reboot my i-Net controller?                            | There is a Power Jumper located to the left<br>of the Power LEDs on the controller. If this<br>is removed the board will power down.<br>Replace the jumper to power the unit up<br>again.<br>Alternatively, hold the reset button down<br>for 5 seconds.                                                                                     |

# **Spares Pack**

The US-IA-ACU is supplied with a spares pack containing the following items:

- 4 x MOVs
- 1 x Battery cable
- 1 x Resistor
- 1 x Installation Instructions for Altronix power supply

The US-IA-ACB is supplied with a spares pack containing the following item:

• 4 x MOVs

The US-IA-PCB is supplied with a spares pack containing the following items:

- 4 x MOVs
- 4 x Self-adhesive PCB Supports

# Specifications

| Electrical                              |                                            |
|-----------------------------------------|--------------------------------------------|
| Input voltage (US-IA-ACU)               | 110Vac. 60Hz @ 3.5A max                    |
| Input voltage (US-IA-PCB and US-IA-ACB) | 10.5Vdc to 15.0Vdc                         |
| Output voltage (US-IA-ACU)              | 12Vdc 4A                                   |
| PCB Current (no load)                   | 250mA                                      |
| Inputs                                  | 10.5Vdc to 15.0Vdc                         |
| Output Relay contacts rating            | 30Vdc @ 2A                                 |
| Tamper Switch rating                    | 12Vdc @ 100mA                              |
| Current available per reader port       | 250mA                                      |
| Reader port voltage                     | 10.5Vdc to 15.0Vdc                         |
| Maximum cable length                    | 98.5ft (30m)                               |
| Environment                             | ·                                          |
| Operating temperature                   | 32°F to 131°F (0°C to 55°C)                |
| Humidity                                | Up to 85% RH                               |
| Waterproof                              | Indoor Use Only                            |
| Communication                           |                                            |
| Ethernet network speed                  | 10 / 100 Mbs                               |
| Ethernet bandwidth requirement          | 200 Kbs                                    |
| DHCP support                            | Yes (fixed IP recommended)                 |
| RS485 network speed                     | 9600 baud (Port A)<br>115200 baud (Port B) |

# Specifications

| Features                                        |                              |
|-------------------------------------------------|------------------------------|
| Number of Cardholders                           | 50,000                       |
| Time Zones                                      | 63                           |
| Maximum door open time                          | 1800 sec                     |
| Doors per i-Net controller                      | 1 or 2                       |
| Reader per i-Net controller                     | 2 IN readers OR 1 IN + 1 OUT |
| Devices per RS485 bus                           | Master plus 15 Slaves        |
| Events stored in i-Net with server disconnected | 100,000                      |
| Dimensions                                      |                              |
| US-IA-ACU                                       | 15 x 18 x 4 inches           |
| US-IA-ACB                                       | 12 x 15 x 3.5 inches         |
| US-IA-PCB                                       | 6.9 x 5.3 x 1.5 inches       |
| Performance Levels                              |                              |
| Destructive Attack                              | Level I                      |
| Line Security                                   | Level I                      |
| Endurance                                       | Level IV                     |
| Standby Power (US-IA-ACU)                       | Level II                     |

# 22 Product Compliance

# **Product Compliance & Limitations**

To comply as a UL listed installation, the following conditions must apply:-

**US-IA-PCB and US-IA-ACB**: Power must be provided via a separate UL Listed DC supply, Power-Limited, power source capable of providing standby power. This is to be wired into the "GND" and "+12V" terminals and the cable secured with the cable ties provided.

**US-IA-ACU**: Power is provided via an Altronix eFlow4NB UL Listed Power-Limited DC power source, capable of providing 30 minutes standby (Class II).

Wiring methods shall be in accordance with the National Electrical Code (ANSI / NFPA70), local codes, and the authorities having jurisdiction.

Software features and functions have not been evaluated by UL. Server based functions (Remote door release etc.) have not been evaluated by UL and cannot be used for UL294 installations.

Wiring: - Where an equivalent cable / wire is used it must be ' UL Listed' All interconnecting devices must be UL Listed.

Exit buttons - A UL listed button must be used.

Door contact - A UL listed contact must be used.

Break glass- A UL listed break glass must be used.

Fire door interface - This feature has not been evaluated by `UL' and must not be used in UL294 installations.

#### NOTE: This product has been evaluated by UL for Access Control use only.

#### FCC Compliance

This equipment has been tested and found to comply with the limits for a Class A digital device, pursuant to Part 15 of the FCC Rules. These limits are designed to provide reasonable protection against harmful interference when the equipment is operated in a commercial environment. This equipment generates, uses, and can radiate radio frequency energy and, if not installed and used in accordance with the instruction manual, may cause harmful interference to radio communications. Operation of this equipment in a residential area is likely to cause harmful interference, in which case the user will be required to correct the interference at his own expense.

Properly shielded and grounded cables and connectors must be used in order to meet FCC emission limits. Controlsoft is not responsible for any radio or television interference caused by using other than recommended cables and connectors or by unauthorized changes or modifications to this equipment. Unauthorized changes or modifications could void the user's authority to operate the equipment.

This device complies with Part 15 of the FCC rules. Operation is subject to the following two conditions: (1) this device may not cause harmful interference, and (2) this device must accept any interference received, including interference that may cause undesired operation.

#### 24 i-Net Cover Pictograms

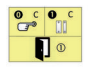

#### Inputs 0 and 1 (Door 1).

Connect Request to Exit between 'C' and input 0 Connect Door Contact between 'C' and input 1

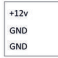

Input for power from power supply. Use first 2 connections for +12v and 0v

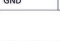

2

#### Inputs2 and 3 (Door 2).

Connect Request to Exit between 'C' and input 2 Connect Door Contact between 'C' and input 3

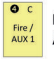

Input 4 Auxiliary input for general use

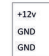

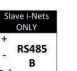

**Connections for Slave i-Nets.** Connections '+' and '-' must be on either side of the same twisted pair (eg. Green and White)

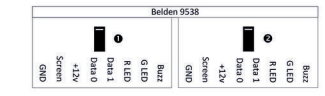

Wiegand inputs Readers for doors 1 and 2

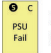

Input 5 Connect to "Mains Fail" output on PSU

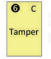

Input 6 Connect to box Tamper switch

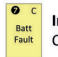

Input 7 Connect to "Battery Fault" output on PSU

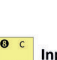

Input 8 Auxiliary input for general use

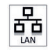

Network port Connection to the LAN

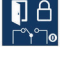

Relay output 0 for door 1 Normally closed, common and normally open contacts

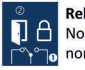

Relay output 1 for door 2 Normally closed, common and normally open contacts

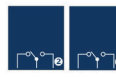

Relay outputs 2 and 3 Normally closed, common and normally open contacts

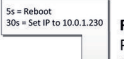

C

#### Reset switch.

Press and hold for 5 seconds to reboot the i-Net. Press and hold for 30 seconds to change the IP Address to 10.0.1.230

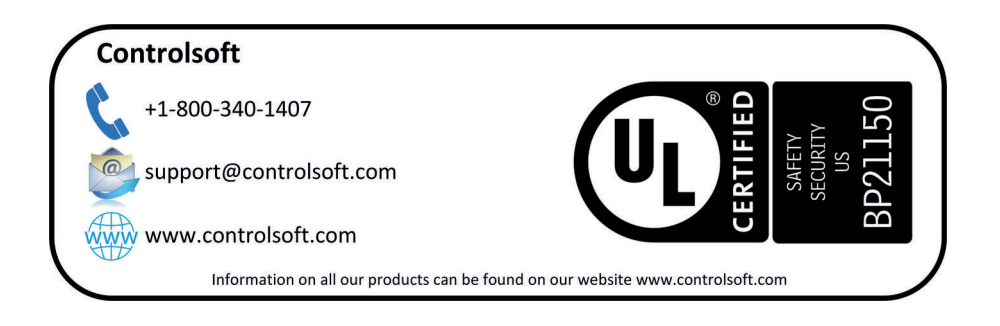

This product is not suitable for retail sale. All warranties are invalid if this product is not installed by a trained technician.